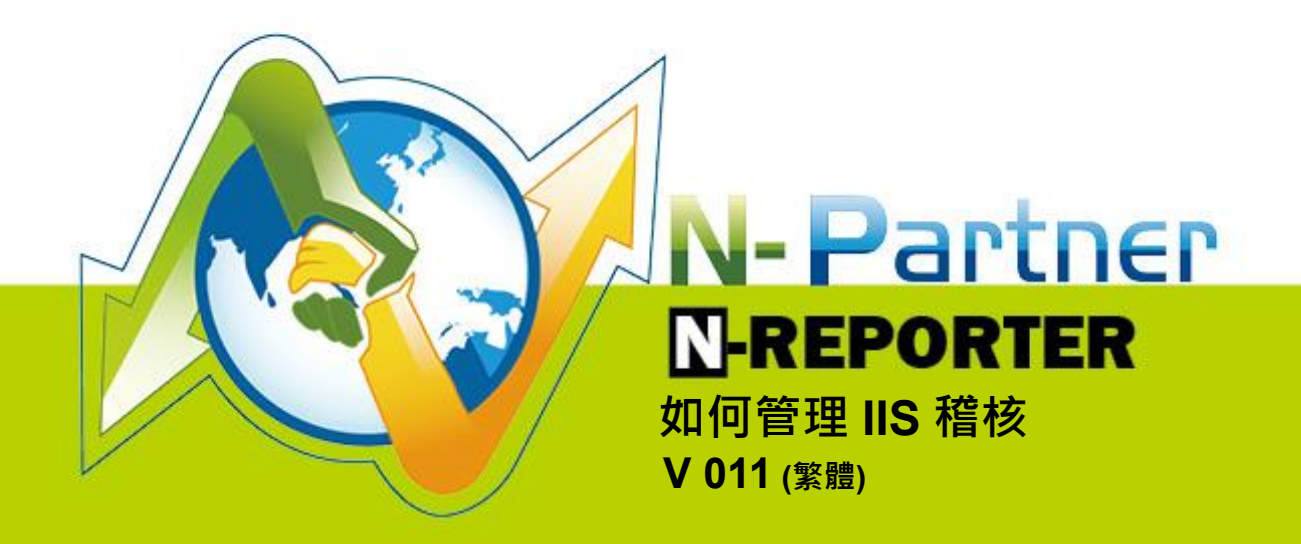

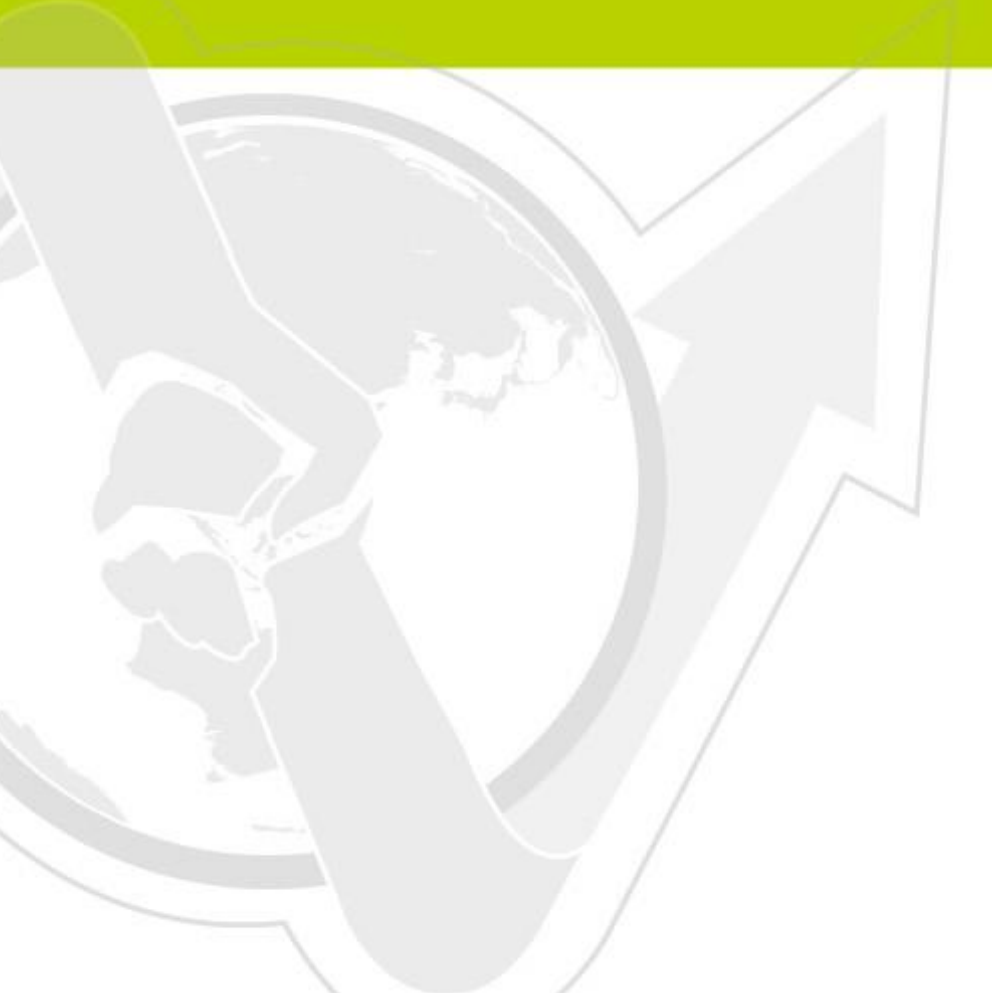

# 前言

這份文件主要描述如何使用 N-Reporter 管理 IIS 稽核。第一跟第二章節分為 Windows 2003 安裝 IIS 6 環境與 Windows 2008 安裝 IIS 7 環境兩個部份分別說明如何設定 IIS。第三章節為配置 NXLOG· 將 IIS 稽核 log 轉成 syslog 發送到 N-Reporter 接收。

### 文件章節如下:

| 1 | Windows 20 | 03 安裝 IIS 6 環境                        | 2   |
|---|------------|---------------------------------------|-----|
|   | 1.1        | 設定 IIS 6 Server                       | 2   |
| 2 | Windows 20 | 08 安裝 IIS 7 環境                        | 8   |
|   | 2.1        | 設定 IIS 7 Server                       | 8   |
| 3 | 配置 NXLOG   | · · · · · · · · · · · · · · · · · · · | .15 |
| 4 | 將設備加入      | 系統及 Syslog 資料格式及 Facility 的設定         | .18 |
| 遉 | 認給資訊       |                                       | .19 |

# 1 Windows 2003 安装 IIS 6 環境

### 1.1 設定 IIS 6 Server

1. 以系統管理員登入 IIS Server。滑鼠左點[開始]→[系統管理工具]→[網際網路資訊服務(IIS)管理員]。

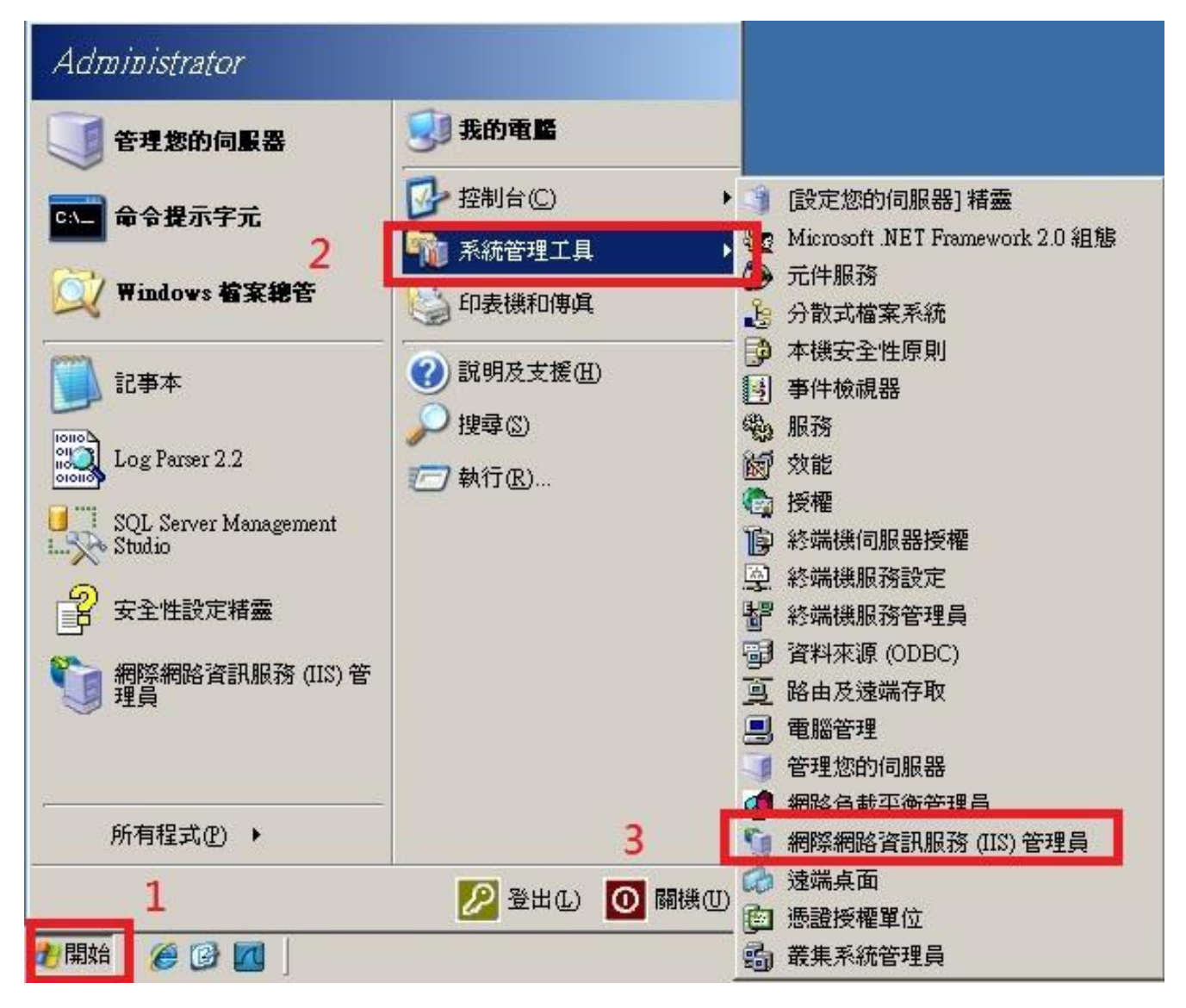

2. 滑鼠右點[本機電腦],左點[內容]。勾選[網站記錄用 UTF-8 來編碼],左點[確定]。

| (115)管理              | 段                                   |                                                 |            |
|----------------------|-------------------------------------|-------------------------------------------------|------------|
| 續檔案正 執行(A) 檢視(V)     | 視窗(₩) 説明(H)                         |                                                 |            |
|                      | 😫 🛄 🖳 🕨 🔳                           | Ш                                               |            |
| ▲ 網際網路咨訊服務           | 名稱                                  | 秋況                                              |            |
| <ul> <li>□</li></ul> | 應用程式集區 網站 網頁服務延伸                    | 服務正在執行                                          |            |
|                      | SQL-SERVER (本機可                     | <b>[篇)</b> 內容                                   | ? ×        |
|                      | 網際網路資訊服務                            |                                                 |            |
|                      | ┌── 啓用直接 Metal                      | base 編輯 (N)                                     |            |
|                      | 允許您在 IIS 執行<br>└UTF-8 記錄            | テ時・編輯 IIS Metabase 設定檔。                         |            |
|                      | た許 IIS 使用 UTF                       | 7-8 編碼代替本機字碼頁來寫入記錄項目<br>[F-8 來編碼(₩)             | •          |
|                      | MIME 類型<br>IIS 只服務<br>型清單裡的<br>案副檔名 | 副檔名有登錄在 MIME 類<br>的檔案。若要設定其他檔<br>,諸按 [MIME 類型]。 | <u>M</u> ) |
|                      | <br>確定                              | <b>取消</b>                                       | 說明         |

註:N-Reporter 新版(Version 3.1.35 之後版本)支援 BIG5、GB2312 編碼。此設定假如沒勾選[網站記錄 用 UTF-8 來編碼]也可以,此時 IIS Server 預設以 BIG5 編碼存儲網站記錄,送出的 syslog 的 message 也是 BIG5 編碼,所以在 N-Reporter 系統新增 IIS 設備時請選擇 BIG5 編碼即可正確設定。 3. 滑鼠左點[本機電腦]右邊的"+",展開[本機電腦]。左點[網站]右邊"+",展開[網站]。

滑鼠右點[預設的網站]或欲稽核的網站,本例右點 " Site 1 " 。再左點[內容]。

| 🐚 洞際網路資訊服                                                                                      | 務 (IIS) 管理員                                                                                                    |                                                                                                    |            |             |     |
|------------------------------------------------------------------------------------------------|----------------------------------------------------------------------------------------------------|----------------------------------------------------------------------------------------------------|------------|-------------|-----|
| 🌀 檔案(E) 執行(                                                                                    | A) 檢視(V) 視窗(W)                                                                                                    | 說明(出)                                                                                                    |            |             | _B× |
| ⇔ ⇒ 🔁 💽                                                                                        | 🗡 🗗 🗗 🗟  🖻                                                                                                    | ■ _ <b>₽</b>   <b>▶ ■</b> ■                                                                                                    |            |             |     |
| ← → 上 III<br>新際網路資訊服<br>→ SQL-SERVEI<br>→ 網站<br>中→ 網站<br>中→ 網站<br>中→ 網訪<br>中→ 網頭服              | (二)     (三)     (三) </th <th>Log<br/>Log<br/>Log<br/>Log<br/>17. Log<br/>mai<br/>is.vbs<br/>is_old.vbs<br/>is_win2k3.vbs<br/>is_win2k3.vbs<br/>is_win2k8.vbs<br/>r_Script.tot<br/></th> <th><u>, 1</u></th> <th><u> </u>大況</th> <th></th> | Log<br>Log<br>Log<br>Log<br>17. Log<br>mai<br>is.vbs<br>is_old.vbs<br>is_win2k3.vbs<br>is_win2k3.vbs<br>is_win2k8.vbs<br>r_Script.tot<br> | <u>, 1</u> | <u> </u> 大況 |     |
| 2<br><u> <u> </u> <u> </u> <u> </u> <u> </u> <u> </u> <u> </u> <u> </u> <u> </u> <u> </u> </u> | 刪除①)<br>重新命名(M)<br>重新整理(P)<br>匯出清單① 內容(R) 說明(I) 除內容針話士捷。                                                                                                    | #-txt                                                                                                    |            |             |     |
| 局日期的进取項日開                                                                                      | 有内谷到敌力呢。                                                                                                    |                                                                                                    |            |             |     |

3. 滑鼠左點[網站]。TCP 連接埠輸入 80。如果此站設定 HTTPS 憑證·SSL 連接埠請輸入 443。
 勾選[啟用記錄]。滑鼠左點▼,下拉選[W3C 擴充記錄檔案格式],左點[內容]。

| 網站識別碼<br>説明(2):<br>IP 位址(1):             | Site 1                               | 3            |                   | 進階の |  |
|------------------------------------------|--------------------------------------|--------------|-------------------|-----|--|
| TCP 連接埠(T):                              | 80                                   | -<br>SSL 連接均 | 월(L): <b>4</b> 43 | 2   |  |
| ✓ 啓用 HTTP 的引<br>✓ 啓用記錄(E)<br>現田的記錄終づ     | ₩1777年177月( <u>K</u> )<br>3<br>.(V)· | 5            | 5                 |     |  |
| W3C 擴充記錄<br>Microsoft IIS 記<br>NCSA 通用記錄 | 山<br>檔案格式<br>像檔案格式<br>檔案格式           |              | ▼ 内容化             |     |  |
| W3C 擴充記錄                                 | 當案格式                                 |              |                   |     |  |

 · 为锟左點[一般],勾選[每小時],勾選[請使用本地時間為檔案命名],左點[瀏覽],選擇記錄檔目
 錄,Windows 2003 預設為" C:\WINDOWS\system32\LogFiles"。網站"
 Site 1 " 選擇 [W3C 擴充記錄檔案格式],產生的 log 放在 W3SVC\$var 資料夾下,檔案格式為
 exyymmddhh.log, \$var 為變數,會因不同網站而改變,本例記錄檔名稱為 W3SVC477399155。
 設定 SyslogAgent 時,請確認 log 路徑為 C:\WINDOWS\system32\LogFiles\W3SVC477399155。

| <b>朱內容</b>                                                                                                    |       |
|----------------------------------------------------------------------------------------------------|-------|
| -般 進階                                                                                                    |       |
| 新增記錄排程 <ul> <li>毎小時(田)</li> <li>毎日(D)</li> <li>毎周(W)</li> <li>毎月(M)</li> <li>沒有限制檔案大小(U)</li> <li>當檔案大小達到(S):</li> </ul> |       |
| ✓ 請使用本地時間爲檔案命名(I)                                                                                                    |       |
| 記錄檔目錄(上):                                                                                                    |       |
| C:\WINDOWS\system32\LogFiles                                                                                             | 瀏覽(B) |
| 記錄檔名稱: W3SVC477399155/exyymmddhd                                                                                         | r.log |
|                                                                                                    |       |

註:如果 IIS Server 安裝多個網站(Web Sites),欲稽核的網站階請重複設定第 3~5 步驟,並將 log 記錄在多個記錄檔,其名稱為 W3SVC\$var。

| ☑日期 (da         | te)                      |                |  |
|-----------------|--------------------------|----------------|--|
| ☑時間(逝           | ne)                      |                |  |
| 購充内容<br>□ 田 ⊑ □ | 業TP 合地 /~                | -in )          |  |
| ● 一戸。           | 商品证证(C<br>者名稱(cs-us      | emame)         |  |
|                 | 名稱 (s-sitena             | me)            |  |
| - 🖌 伺服器         | 器名稱 (s-co)               | nputername )   |  |
| - ▼ 伺服装         | 器IP 位址(S<br>B海接埠(S       | -ip)           |  |
| ● 回版社           | 話連接埠(♡)<br>(c∞-method)   | port)          |  |
| URI 3           | 、co-uni-s<br>主體(cs-uni-s | tem)           |  |
| URI 1           | 誓詞 (cs-uri-q             | uery)          |  |
| - ☑ 通訊          | 劦定狀態(sc<br>カウス曲線(        | -status)       |  |
|                 | <b>筋圧士状態(</b> )          | sc-substatus ) |  |

7. 檢查是否啟用記錄。瀏覽器 access 網站 "Site 1 "後過幾分鐘,開啟記錄檔檢查 log 是否確實記錄。

| C:\WINDOWS\system32\LogI   | files\₩3S¥C477.   | 399155      |                     |               |                        | ×                 |                                                                                                    |
|----------------------------|-------------------|-------------|---------------------|---------------|------------------------|-------------------|----------------------------------------------------------------------------------------------------|
| 檔案E 編輯E) 檢視(V) 我           | 的最愛(A) 工具         | (I) 説明(H)   |                     |               |                        | /                 | and the second second second second second second second second second second second second second second second |
| 3 上一頁 🔹 🕥 🖌 🎾 🎾 搜網         | 季 🜔 資料夾           | \$ 2 × 17   |                     |               |                        |                   |                                                                                                    |
| 網址(D) 🗁 C:\WINDOWS\system3 | 2\LogFiles\W3SVC4 | 77399155    |                     |               | ▶ 🔁 移至                 | i                 | <u>-187</u>                                                                                                    |
| 名稱 🔺                       | 大小                | 類型          | 修改日期                | 層性            |                        |                   |                                                                                                    |
| 🗐 u_ex13100416.log         | 3 KB              | 文字文件        | 2013/10/4 下午 05:00  | A             |                        |                   |                                                                                                    |
| 🗐 u_ex13100417.log         | 2 KB              | 文字文件        | 2013/10/4 下午 05:11  | A             |                        | - 26              |                                                                                                    |
| ] u_ex13100417.log - 記事本   |                   |             |                     |               |                        |                   |                                                                                                    |
| 檔案(F) 編輯(E) 格式(O) 檢補       | 蜆(型) 説明(H)        |             |                     |               |                        |                   |                                                                                                    |
| #Software: Microsoft       | Internet Inf      | ormation Se | rvices 6.0          |               |                        |                   |                                                                                                    |
| #Version: 1.0              |                   |             |                     |               |                        |                   |                                                                                                    |
| #Date: 2013-10-04 09:0     | 08:57             |             |                     |               |                        |                   |                                                                                                    |
| #Fields: date time s-s     | sitename s-i      | p cs-method | cs-uri-stem cs-uri  | -query s-por  | t cs-username c-ip cs  | (User-Agent) sc-s | tatus sc-bytes cs-bytes                                                                                          |
| 2013-10-04 09:08:57 W      | 35VC47739915      | 5 172.22.0. | 63 GET /favicon.icc | ) - 80 - 172. | .22.0.63 Mozilla/4.0+( | compatible;+MSIE+ | 8.0;+Windows+NT+5.2;+WOW                                                                                         |
| 2013-10-04 09:11:10 W      | 3SVC47739915      | 5 172.22.0. | 63 GET / - 80 - 172 | 2.22.0.63 Moz | illa/4.0+(compatible;  | +MSIE+8.0;+Window | /s+NT+5.2;+WOW64;+Trident                                                                                        |
| 2013-10-04 09:11:22 W      | 3SVC47739915      | 5 172.22.0. | 63 GET / - 443 - 17 | 2.22.0.63 Mc  | zilla/4.0+(compatible  | ;+MSIE+8.0;+Windo | ws+NT+5.2;+WOW64;+Triden                                                                                         |
| 2013-10-04 09:11:22 W      | 3SVC47739915      | 5 172.22.0. | 63 GET /favicon.icc | ) - 443 - 172 | 2.22.0.63 Mozilla/4.0+ | (compatible;+MSIE | +8.0;+Windows+NT+5.2;+W0                                                                                         |

## 2 Windows 2008 安装 IIS 7 環境

### 2.1 設定 IIS 7 Server

以系統管理員登入 IIS Server。滑鼠左點[開始]→[系統管理工具]→[網際網路資訊服務(IIS)管理員]。 1.

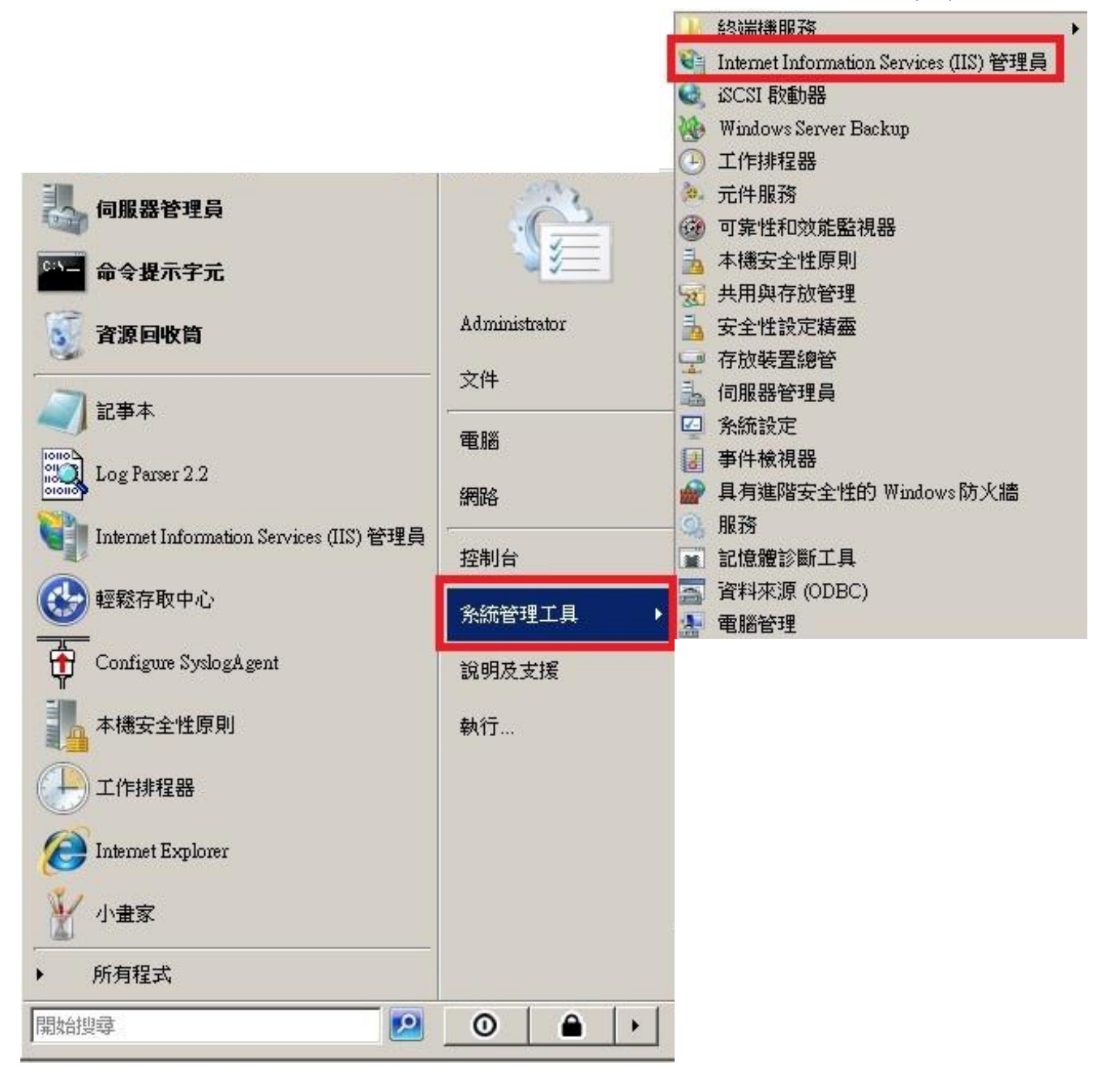

2. 設定站台層級的記錄選項。滑鼠雙點本機[WIN2K8]。滑鼠雙點[記錄]。

| () (1) WIN2K8 →                                                                                                    | ) 🖾 🖂 🕞 I 🕢 🕶                                                                                                    |
|----------------------------------------------------------------------------------------------------|----------------------------------------------------------------------------------------------------|
| 檔案(F) 檢視(♡) 說明(H)                                                                                                    |                                                                                                    |
| 建築       WIN2KS 首頁         ●       建設指紹頂         ●       應用程式集區         ●       站台         1       ●         ●       站台         ●       站台         ●       站台         1       ●         ●       ※         ●       ※         ●       ※         ●       ※         ●       ※         ●       ※         ●       ※         ●       ※         ●       ※         ●       ※         ●       ※         ●       ※         ●       ※         ●       ●         ●       ●         ●       ●         ●       ●         ●       ●         ●       ●         ●       ●         ●       ●         ●       ●         ●       ●         ●       ●         ●       ●         ●       ●         ●       ●         ●       ●         ●       ● </th <th><ul> <li>▲</li> <li>● 静理伺服器</li> <li>● 重新段動</li> <li>● 段動</li> <li>● 停止</li> <li>檢視遮用程式集區</li> <li>檢視站台</li> <li>④ 說明</li> <li>線上說明</li> </ul></th> | <ul> <li>▲</li> <li>● 静理伺服器</li> <li>● 重新段動</li> <li>● 段動</li> <li>● 停止</li> <li>檢視遮用程式集區</li> <li>檢視站台</li> <li>④ 說明</li> <li>線上說明</li> </ul> |
| 就維                                                                                                    | G <sup>a</sup>                                                                                                    |

3. 滑鼠左點[每下列項目一個記錄檔]中的▼,下拉選[站台]。記錄檔下拉選[W3C],

滑鼠左點[選取欄位]。

| 檔案(P) 檢視(V) 說明(E)          建線       ●       ●       ●       ●       ●       ●       ●       ●       ●       ●       ●       ●       ●       ●       ●       ●       ●       ●       ●       ●       ●       ●       ●       ●       ●       ●       ●       ●       ●       ●       ●       ●       ●       ●       ●       ●       ●       ●       ●       ●       ●       ●       ●       ●       ●       ●       ●       ●       ●       ●       ●       ●       ●       ●       ●       ●       ●       ●       ●       ●       ●       ●       ●       ●       ●       ●       ●       ●       ●       ●       ●       ●       ●       ●       ●       ●       ●       ●       ●       ●       ●       ●       ●       ●       ●       ●       ●       ●       ●       ●       ●       ●       ●       ●       ●       ●       ●       ●       ●       ●       ●       ●       ●       ●       ●       ●       ●       ●       ●       ●       ●       ●       ●       ●       ●       ● <t< th=""></t<> |
|----------------------------------------------------------------------------------------------------|
| 連線       記録         ● 認知       ● 記録         ● 認知       ● 認知         ● 認知       ● 認知         ● 認知       ● 記録         ● 認知       ● 記録         ● 認知       ● 記録         ● 記録       ● 記録         ● 記録                                                                                                    |
| 記錄檔塑換<br>選取 IIS 用來建立新記錄檔的方法。<br>④ 排程(C):<br>每小時<br>●<br>個案大小上限 (位元組)(Z):<br>●<br>●<br>●<br>「不要建立新記錄檔(N)<br>●<br>使用本地時間為檔案命名(U)                                                                                                    |

4. [W3C 記錄欄位]選項勾選日期(date)、時間(time) 、用戶端 IP 位址(c-ip) 、使用者名稱

(cs\_username) 、伺服器名稱(s-computername)、伺服器 IP(s-ip) 、伺服器連接 Port(s-port)、方 法(cs-method)、URI 主體(cs-uri-stem)、URI 查詢(cs-uri-query) 、通訊協定狀態(sc-status)、已傳 送位元組(sc-bytes)、已接收位元組(cs-bytes) 、花費時間(time-taken)、使用者代理( cs(User-

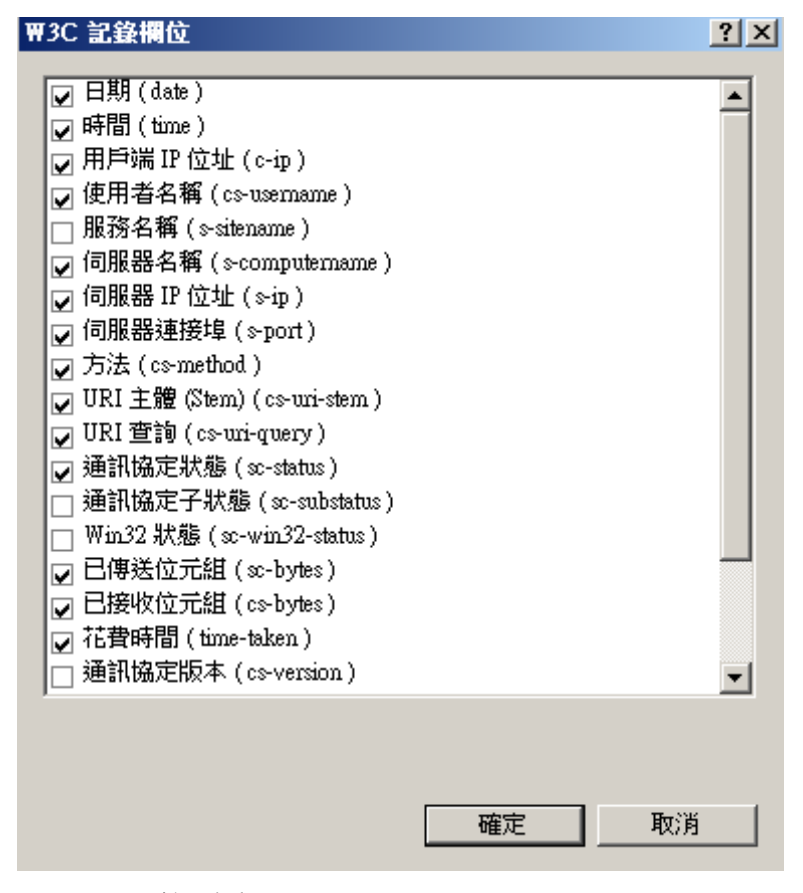

Agent))。按[確定]。

按[瀏覽],選擇記錄檔目錄,Windows 2008 預設為"%SystemDrive%\inetpub\logs\LogFiles "。
 編碼選擇[UTF-8]。勾選[排程],下拉選[每小時]。

勾選[使用本地時間為檔案命名]。按[套用]完成站台層級的設定。

| 当Internet Information Services (IIS) 管理員                                                |                                                                                                    |
|-----------------------------------------------------------------------------------------|----------------------------------------------------------------------------------------------------|
|                                                                                         |                                                                                                    |
| <ul> <li>福来(t) 被視(v) 致時(d)</li> <li>正 (x) (x) (x) (x) (x) (x) (x) (x) (x) (x)</li></ul> | <ul> <li>5</li> <li>新作</li> <li>東方</li> <li>停用</li> <li>被視記錄檔</li> <li>? 說明</li> <li>線上說明</li> </ul> |
| 設定: localhost'applicationHost.config                                                    | G1.                                                                                                  |

註:N-Reporter 新版(Version 3.1.35 之後版本)支援 BIG5、GB2312 編碼。此設定假如選 BIG5 編碼,

IIS Server 以 BIG5 編碼存儲網站記錄,送出的 syslog 的 message 也是 BIG5 編碼,

所以在 N-Reporter 系統新增 IIS 設備時請選擇 BIG5 編碼。

 設定個別站台的記錄選項。雙點[站台],展開所有 Site。滑鼠右點欲稽核的網站 "IIS 7 Site 1 ", 再雙點[記錄],設定此網站的 log 路徑。

| Timeinet intoimanon seivices (115) 日·社員                                                                                                    |         |
|----------------------------------------------------------------------------------------------------|---------|
| ③ ● → WIN2K8 → 站台 → IIS 7 Site 1 →                                                                                                    | 💮 I 🕜 🗸 |
| 檔案(F) 檢視(V) 說明(H)                                                                                                    |         |
| <ul> <li>● Finance Fail + Internet +</li> <li>● WIN2EB (WIN2EB Administrator)</li> <li>● Bable Bable Babl</li></ul> | (https) |
| 近流 依視     近流 依視     近 () 許容依視     近 () 許容依相     近 () 許容依相     近 () 許容依相     近 () 許容依相     近 () 許容依相     近 () 許容依相     近 () 許容依相     近 () 許容依相     近 () 許容依相     近 () 許容依相     近 () 許容依相     近 () 許容依相     近 () 許容依相     近 () 許容依相     近 () 許否     近 () 許否         |         |

7. 記錄檔下拉選[W3C]·滑鼠左點[選取欄位]。

| 檔案(F) 檢視(Y) 說明(H)                                                                                                    |                                                                                                    |
|----------------------------------------------------------------------------------------------------|----------------------------------------------------------------------------------------------------|
| 課題       ●       ●       ●       ●       ●       ●       ●       ●       ●       ●       ●       ●       ●       ●       ●       ●       ●       ●       ●       ●       ●       ●       ●       ●       ●       ●       ●       ●       ●       ●       ●       ●       ●       ●       ●       ●       ●       ●       ●       ●       ●       ●       ●       ●       ●       ●       ●       ●       ●       ●       ●       ●       ●       ●       ●       ●       ●       ●       ●       ●       ●       ●       ●       ●       ●       ●       ●       ●       ●       ●       ●       ●       ●       ●       ●       ●       ●       ●       ●       ●       ●       ●       ●       ●       ●       ●       ●       ●       ●       ●       ●       ●       ●       ●       ●       ●       ●       ●       ●       ●       ●       ●       ●       ●       ●       ●       ●       ●       ●       ●       ●       ●       ●       ●       ●       ●       ●       ● <th><ul> <li>勤作</li> <li>承用</li> <li>予約</li> <li>使用</li> <li>檢視記錄檔</li> <li>② 說明</li> <li>線上說明</li> </ul></th> | <ul> <li>勤作</li> <li>承用</li> <li>予約</li> <li>使用</li> <li>檢視記錄檔</li> <li>② 說明</li> <li>線上說明</li> </ul> |

 [W3C 記錄欄位]選項勾選日期(date)、時間(time) 、用戶端 IP 位址(c-ip) 、使用者名稱 (cs\_username) 、伺服器名稱(s-computername)、伺服器 IP(s-ip) 、伺服器連接 Port(s-port)、方 法(cs-method)、URI 主體(cs-uri-stem)、URI 查詢(cs-uri-query) 、通訊協定狀態(sc-status)、已傳 送位元組(sc-bytes)、已接收位元組(cs-bytes) 、花費時間(time-taken)、使用者代理( cs(User-Agent) )。按[確定]。

注: 若已在步驟 3、4 設定記錄欄位, 並檢查一致, 請左點[取消]。

9. 按[瀏覽],選擇記錄檔目錄,Windows 2008 預設為"%SystemDrive%\inetpub\logs\LogFiles"。
 勾選[排程],下拉選[每小時]。勾選[使用本地時間為檔案命名]。按[套用]完成站台"IIS 7 Site 1"
 設定。

| <sup>%</sup> Internet Information Services (IIS) 管理員                                                                                                    |                                                                                                    |
|----------------------------------------------------------------------------------------------------|----------------------------------------------------------------------------------------------------|
| ③ ● → WIN2K8 → 站台 → HS 7 Site 1 →                                                                                                    | ) 🖾 🖂 🎲 I 🙆 🗸                                                                                          |
| 檔案(F) 檢視(V) 說明(H)                                                                                                    |                                                                                                    |
| Setation Constrained by the state of the state of | <ul> <li>bht</li> <li>家用</li> <li>取済</li> <li>停用</li> <li>検視記録描</li> <li>予 説明</li> <li>線上説明</li> </ul> |
| 設定: localhost applicationHost.config ' <location path="IIS 7 Site 1"></location>                                                                                                    | GI.:                                                                                                   |

#### 註:如果沒設定站台層級的記錄選項,編碼選擇請一定要選擇 [UTF-8]。

註:如果 IIS Server 有多個站台,每個站台皆需設定第 6~9 步驟。

10. 若 IIS Server 有多個站台,每個 Site 的記錄檔案為 W3SVC\$var,其中\$var 為變數。

請確認 IIS 7 Site 1 的記錄檔案正確路徑。例如下圖為兩個站台的記錄檔。

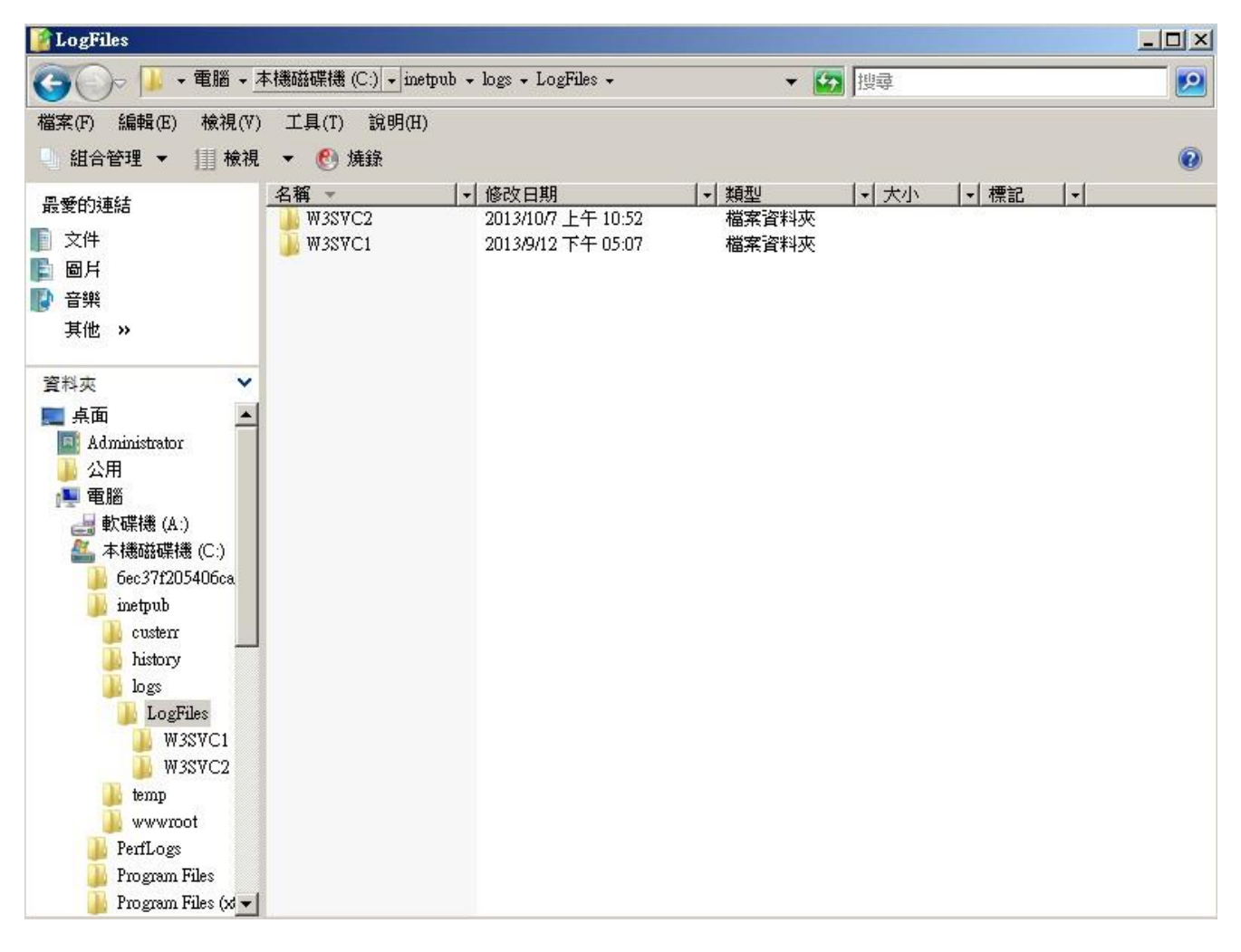

下圖知, IIS 7 Site 1 的站台 IP 為 172.22.0.79:443。

| °≇Internet Information Services (IIS) 참컉                                                                                                    | 員                     |                                              |                          |                                                                                              |                                                     | <u>_   ×</u> |
|----------------------------------------------------------------------------------------------------|-----------------------|----------------------------------------------|--------------------------|----------------------------------------------------------------------------------------------|-----------------------------------------------------|--------------|
| ③ ⑥ ▶ WIN2K8 ▶ 站台 ▶                                                                                                    |                       |                                              |                          |                                                                                              |                                                     | 😐 🖂 🟠 I 🔞 🔹  |
| 檔案(F) 檢視(∀) 說明(H)                                                                                                    |                       |                                              |                          |                                                                                              |                                                     |              |
| 連線                                                                                                    |                       |                                              |                          |                                                                                              |                                                     | 動作           |
| 💐 🔛 🖄 😣                                                                                                    |                       |                                              |                          |                                                                                              |                                                     |              |
| - Si 起始網頁<br>- Si WIN2K8 (WIN2K8)&dministrator)                                                                                                    | 篩選器:                  | → ∰移至(G) → 駴                                 | 全部顯示(A)   群組依據: 沒有       | 分組 🔹                                                                                         |                                                     | 設定網站預設值      |
| ·····································                                                                                                    | 名稱 🔺                  | ID 狀態                                        |                          | 繁結                                                                                           | 路徑                                                  | 😧 說明         |
| Big Opfault Web Site<br>Big Opfault Web Site<br>Big Opfault Big Opfault Big |                       | 1 日散動 (http)<br>2 日歌動 (http)<br>3 日歌動 (http) | ,不明 (nettrp), 不明 (netpip | *80 (http),808:* (net.trp),* (net.pipe)<br>172.22.0.79:443 (https)<br>192.168.2.79:80 (http) | Clinetpublwww<br>Clishare_folder<br>Clishare_folder | 級上說明         |
|                                                                                                    | <<br>回功能檢視<br>一<br>の容 | 檢視                                           |                          |                                                                                              | F                                                   |              |

檢查 W3SVC2 和 W3SVC1 的 log · 得知站台 " IIS 7 Site 1 " 的記錄檔路徑為

C:\inetpub\logs\LogFiles\W3SVC2 •

檢查是否啟用記錄。瀏覽器 access 網站 "IIS 7 Site 1 "後過幾分鐘,開啟記錄檔檢查 log 是否確 實記錄。

| ■ u_ex15112615 - 宝事本                                                                  | _ 🗆 🗵    |
|---------------------------------------------------------------------------------------|----------|
| 檔案(F) 編輯(E) 格式(O) 檢視(V) 說明(H)                                                         |          |
| #Software: Microsoft Internet Information Services 7.0<br>#Version: 1.0               | <b>_</b> |
| #Date: 2015-11-26 07:03:16                                                            | hon      |
| 2015-11-26 07:03:16 WIN2K8IIS 172.22.0.79 GET / - 443 - 172.22.0.166 403 1317 266 930 | ken 🚽    |
| I                                                                                     |          |

## 3 配置 NXLOG

- 1. 以系統管理者 Administrator 登入 IIS Server。
- 2. 下載 NXLOG: http://sourceforge.net/projects/nxlog-ce/files/

下載『nxlog-ce-x.x.x.msi』。

3. 安裝 NXLOG: 滑鼠左點『nxlog-ce-x.x.x.msi』, 安裝 NXLOG。

註:32 位元作業系統 NXLOG 安裝在 " C:\Program Files\nxlog\conf\nxlog.conf " 。

64 位元作業系統 NXLOG 安裝在 " C:\Program Files (x86)\nxlog\conf\nxlog.conf "。

#### 4. 配置 NXLOG:

(1) 下載 IIS NXLOG 配置檔 nxlog\_iis.conf:

瀏覽 URL: http://www.npartnertech.com/download/tech/nxlog\_iis.conf

編輯 NXLOG 設定檔 " C:\Program Files (x86)\nxlog\conf\nxlog.conf " 。將 IIS NXLOG 配置

檔設定貼上並覆蓋 nxlog.conf 設定。。

| ## This is a sample configuration file. See the nxlog reference manual about the |                                                                         |  |  |  |  |  |  |
|----------------------------------------------------------------------------------|-------------------------------------------------------------------------|--|--|--|--|--|--|
| ## online at h                                                                   | ## online at http://nxlog.org/nxlog-docs/en/nxlog-reference-manual.html |  |  |  |  |  |  |
| ## Please set                                                                    | ## Please set the ROOT to the folder your nxlog was installed into,     |  |  |  |  |  |  |
| ## otherwise i                                                                   | ## otherwise it will not start.                                         |  |  |  |  |  |  |
| #define ROO                                                                      | F C:∖Program Files∖nxlog                                                |  |  |  |  |  |  |
| define ROOT                                                                      | C:\Program Files (x86)\nxlog                                            |  |  |  |  |  |  |
| Moduledir %R                                                                     | OOT%\modules                                                            |  |  |  |  |  |  |
| CacheDir %R                                                                      | OOT%\data                                                               |  |  |  |  |  |  |
| Pidfile %ROO                                                                     | T%\data\nxlog.pid                                                       |  |  |  |  |  |  |
| SpoolDir %R0                                                                     | DOT%\data                                                               |  |  |  |  |  |  |
| LogFile %RO                                                                      | OT%\data\nxlog.log                                                      |  |  |  |  |  |  |
| <extension sy<="" th=""><th>islog&gt;</th></extension>                           | islog>                                                                  |  |  |  |  |  |  |
| Module                                                                           | xm_syslog                                                               |  |  |  |  |  |  |
|                                                                                  |                                                                         |  |  |  |  |  |  |
| define IIS_SIT                                                                   | 'E1 C:\inetpub\logs\LogFiles\W3SVC1                                     |  |  |  |  |  |  |
| <input in_iis_s<="" th=""/> <th>site1&gt;</th>                                   | site1>                                                                  |  |  |  |  |  |  |
| Module                                                                           | im_file                                                                 |  |  |  |  |  |  |
| #File                                                                            | '%IIS_SITE1%\ex*.log'                                                   |  |  |  |  |  |  |
| File                                                                             | '%IIS_SITE1%\u_ex*.log'                                                 |  |  |  |  |  |  |
| SavePos                                                                          | TRUE                                                                    |  |  |  |  |  |  |
|                                                                                  |                                                                         |  |  |  |  |  |  |
| #define IIS_S                                                                    | TE2 C:\inetpub\logs\LogFiles\W3SVC2                                     |  |  |  |  |  |  |
| # <input in_iis<="" th=""/> <th>_site2&gt;</th>                                  | _site2>                                                                 |  |  |  |  |  |  |
| # Module                                                                         |                                                                         |  |  |  |  |  |  |
| # #File                                                                          | '%IIS_SITE2%\ex*.log'                                                   |  |  |  |  |  |  |
| # File                                                                           | '%IIS_SITE2%\u_ex*.log'                                                 |  |  |  |  |  |  |
| # SavePos                                                                        | TRUE                                                                    |  |  |  |  |  |  |
| #                                                                                |                                                                         |  |  |  |  |  |  |
| <output out_i<="" th=""><th>is&gt;</th></output>                                 | is>                                                                     |  |  |  |  |  |  |
| Module                                                                           | om_udp                                                                  |  |  |  |  |  |  |
| Host                                                                             | 192.168.2.3                                                             |  |  |  |  |  |  |
| Port                                                                             | 514                                                                     |  |  |  |  |  |  |
| Exec                                                                             | \$SyslogFacilityValue = 22;                                             |  |  |  |  |  |  |
| Exec                                                                             | <pre>\$raw_event = "IIS [info] " + \$raw_event ;</pre>                  |  |  |  |  |  |  |
| Exec                                                                             | to_syslog_bsd();                                                        |  |  |  |  |  |  |
|                                                                                  |                                                                         |  |  |  |  |  |  |
| <route iis=""></route>                                                           |                                                                         |  |  |  |  |  |  |
| Path                                                                             | in_iis_site1 => out_iis                                                 |  |  |  |  |  |  |
| #Path                                                                            | in_iis_site1,in_iis_site2 => out_iis                                    |  |  |  |  |  |  |
|                                                                                  |                                                                         |  |  |  |  |  |  |

- a. **綠色部位**請選擇 NXLOG 正確的安裝路徑<sup>,</sup> 本例環境為 64 位元系統選擇 " define ROOT C:\Program Files (x86)\nxlog " 。
- b. 黃色部分"define IIS\_SITE1 \$dir "行中的\$dir 請輸入 IIS Server 站台的記錄路徑, 本例路徑為 " C:\inetpub\logs\LogFiles\W3SVC2 "。
- c. **紅色部分**"Host \$N\_Reporter\_IP"行中的\$N-Reporter\_IP 改成 N-Reporter IP<sup>,</sup> 本例 IP 為 192.168.2.3<sup>。</sup>
- d. 本例 IIS 站台的編碼為 UTF-8,記錄檔的格式為 u\_ex\*.log,所以設定為

"File '%IIS\_SITE1%\u\_ex\*.log' "。如果 IIS 站台的記錄為 BIG5 或 GB2312 編碼, 則記錄檔的格式為 ex\*.log,請將設定改為 "File '%IIS\_SITE1%\ex\*.log' "。 本例配置範例:

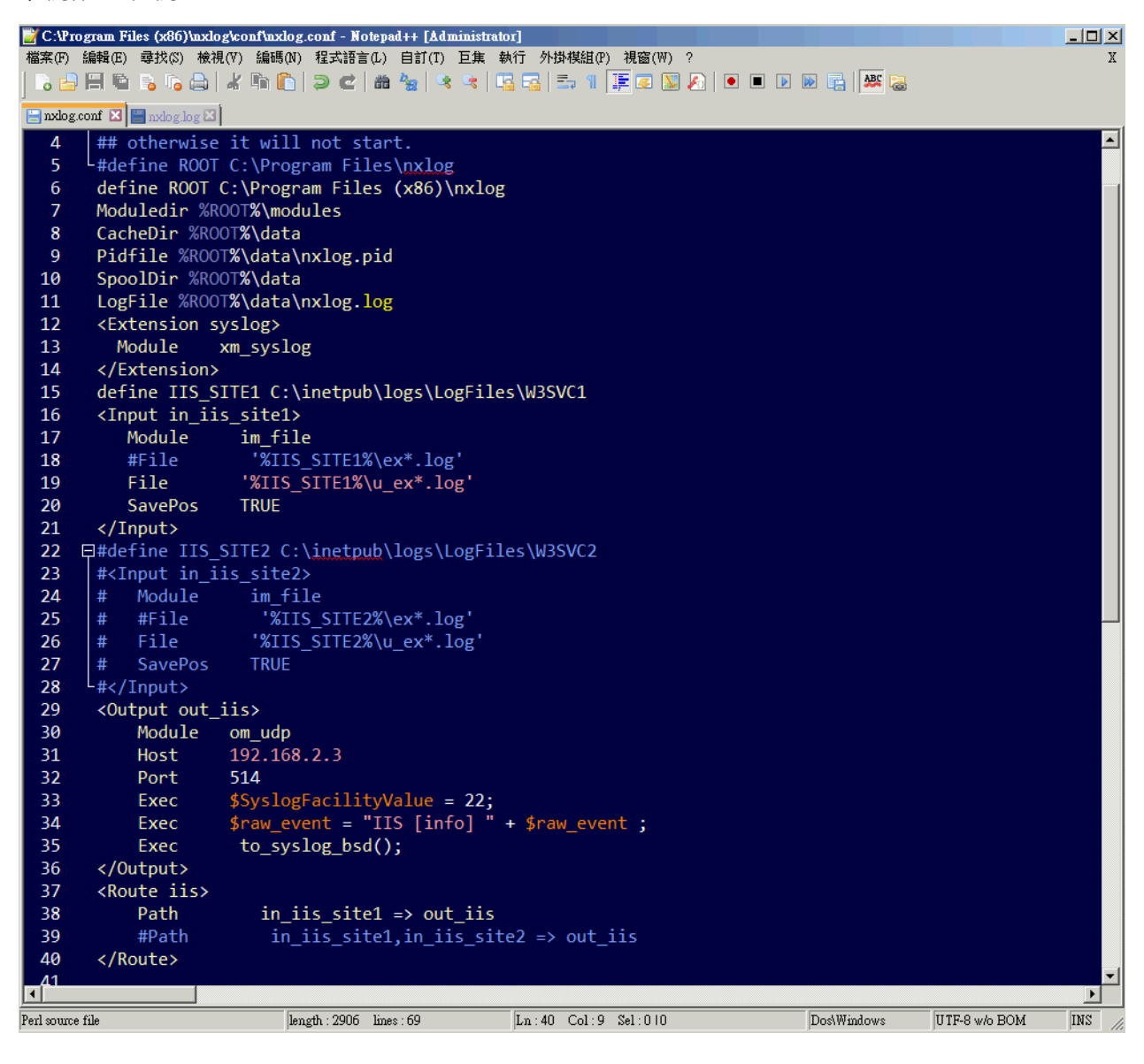

e. 如果 IIS Server 為多個站台,請刪除配置範例第 22~28 行的註解符號"#",定義第二個站台的 儲存路徑 IIS\_SITE2 與新增 input 的 in\_iis\_site2,並且選擇第 38 行設定 " Path in\_iis\_site1,in\_iis\_site2 => out\_iis ",將兩個台站的 log 轉成 syslog 送出。

- (2) 啟動 NXLOG: 選擇 步驟 a 利用 [命令提示字元] 啟動 NXLOG 或 步驟 b [服務] 啟動 NXLOG。
- a. [開始]→[所有程式]→[應用附屬程式]·滑鼠右點[命令提示字元]·左點[執行身分]· 以系統管理員身分執行。

命令提示字元輸入:

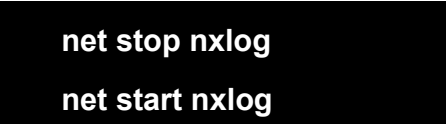

- b. [開始]→[所有程式]→[系統管理工具]→[服務], 右點服務[nxlog], 左點[啟動]或
   [重新啟動]。
- (3) 檢查 NXLOG 是否正常啟動:

檢查 NXLOG 的 log 檔 " C:\Program Files (x86)\nxlog\data\nxlog.log " · 沒有顯示 Error 的訊

息,表示正常啟動。

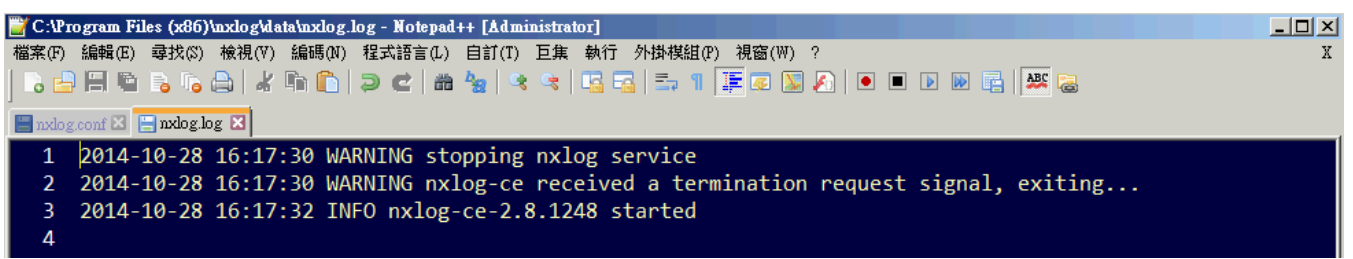

- 4 將設備加入系統及 Syslog 資料格式及 Facility 的設定
- (1) 登入 N-Reporter / N-Cloud 系統

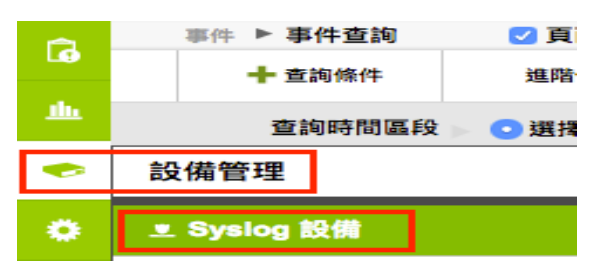

(3) 滑鼠點選 [未知設備的編輯圖示]·在 IP 欄位中應該能看見此台的設備的 IP。請輸入一個方便記 憶的設備名稱·接著在[資料格式]下拉選單中選擇{IIS}·Facility 選(22)·勾選[啟動接收]·按下

[確定],即完成 IIS 設備系統新增程序

| G | 設備管理 ▶ Syslog 設備 🗌 頁面自動更新 (120秒) |                  |                     | 新增或編輯Syslog設備 |                 |                           | ×      |
|---|----------------------------------|------------------|---------------------|---------------|-----------------|---------------------------|--------|
|   | 所屬:頁域 ▶                          | All Devices      | <ul> <li></li></ul> | step 1        | 區域:<br>名稱·      | Root                      | ~      |
| 0 | 總筆数:15                           |                  |                     |               | 設備IP:           | 192.168.2.79              |        |
| 2 | 17F                              | PT/> 圖·賀邓 ◆      | 19                  |               | 設備種類:           | □ Action 設備               | ~      |
|   | _                                | 未知設備             |                     |               | 資料格式:           | IIS                       | ~      |
|   | <b>S</b>                         | (Global)         |                     |               | Facility:       | (22) local use 6 (local6) | $\sim$ |
|   |                                  |                  |                     |               | 語系:             | UTF8                      | $\sim$ |
|   | 1                                | 未知設備<br>(Global) | 192.168.2.15        | step 2        | 接收狀態:<br>所屬資料夾: | ● 啟動接收 ○ 暫停接收<br>其他 [18]  | ~      |
|   | <b>S W</b>                       | Global           | 192.168.0.251       |               |                 | 砳                         | 定取消    |

18

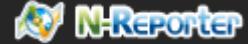

### 連絡資訊 N-Partner 公司連絡方式: TEL: +886-4-23752865 FAX: +886-4-23757458 有關技術問題請洽: Email: support@npartnertech.com Skype : support@npartnertech.com

有關業務相關問題請洽:

Email: sales@npartnertech.com

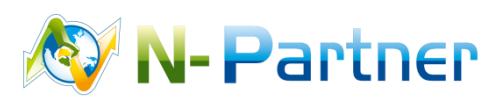